# LDEQ E-BUSINESS How To Make Payments Online

# LDEQ Online Payment Site: <u>https://business.deq.louisiana.gov</u>

# **CONTENTS**

# **Creating And Maintaining An Account**

<u>Creating an account</u> <u>Logging in</u> <u>Forgot Username or Password</u>

# **Payments**

Paying Application Fees Paying Invoices Checking Out

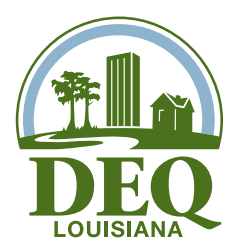

# **Creating An Account**

This is the initial screen or home page for LDEQ E-Business. To create a new account, select *creating a new account*.

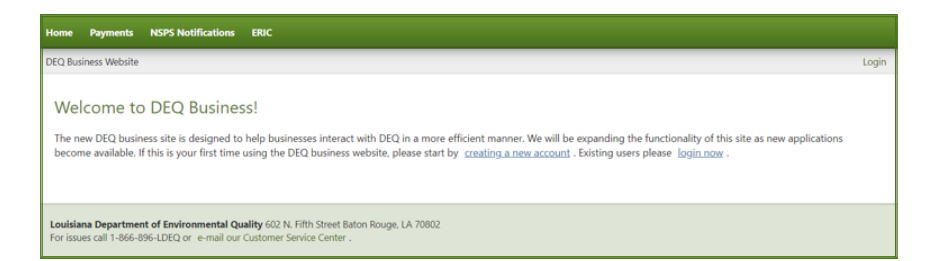

Please complete all the required fields. This information is about your account that you are creating. It is not linked to any business records at LDEQ. Anyone can create an account.

| indicates a required field.                  | Why Register?                                                                                                    |
|----------------------------------------------|----------------------------------------------------------------------------------------------------|
| ' Username                                   | Registering for an account at DEQ allows you access to<br>many online services we provide. You can create one<br>account to log into many of our programs online. |
| Jse only letters, numbers and/or underscores | Hugu se kaulas teo ida secitorias a pou account alas                                                                                                    |
| * Password                                   | let us know .                                                                                                    |
|                                              | Are You a DEQ Employee?                                                                                                    |
| Confirm password                             | If so, you already have a login! Just use your DEQ systen<br>account to <u>login now</u> .                                                                        |
| t E-Mail                                     | This is a Secure Site                                                                                                    |
| * Confirm e-mail                             | DEQ uses an industry standard 12<br>bit SSL certificate to ensure your<br>information is kept secure and                                                          |
| *First Name * Last Name                      | pivate.                                                                                                    |
|                                              |                                                                                                    |
| * Company                                    |                                                                                                    |
| Title                                        |                                                                                                    |
|                                              |                                                                                                    |
| Address                                      |                                                                                                    |
|                                              |                                                                                                    |
|                                              |                                                                                                    |
| * City * State * Zip                         |                                                                                                    |
| Select State 🗸                               |                                                                                                    |
| * Phone number: Phone number (alt):          |                                                                                                    |
|                                              |                                                                                                    |
|                                              |                                                                                                    |

# Logging In

If you already have an account, you can select *login now* or visit the following link: *https://membership.deq.louisiana. gov/Sessions/Login* 

| If you are having trouble logging in, please <u>let us know</u> .<br>User Name                                                                                                    |               | This is a Secure Site<br>DEQ uses an industry standard 128 bit SSL certificate to<br>ensure your information is kept secure and private. |
|----------------------------------------------------------------------------------------------------|---------------|----------------------------------------------------------------------------------------------------|
| Eorgot your username? Password                                                                                                    | Don't have an | account?<br>takes only a few minutes.                                                                                                    |
| Conjon your passed to be a provided to be a provided to be provided to be a provided to be a provided to be |               |                                                                                                    |

# Logging In (Continued)

As a note: If you see this screen, it is in error. This screen is for LDEQ staff only. Please click **Cancel and login as a NON DEQ Employee**.

| Login to Your Account                                                                       |                                                                                                    |
|---------------------------------------------------------------------------------------------|----------------------------------------------------------------------------------------------------|
| Login in to your DEQ Employee Account Please login using your DEQ system account: User Name | This is a Secure Site<br>DEQ uses an industry standard 128 bit SSL certificate to<br>ensure your information is kept secure and private. |
| Password The Password field is required. Remember Me                                        |                                                                                                    |
| Login Cancel and login as a NON DEQ Employee                                                |                                                                                                    |

### Forgot Username or Password

Did you forget your username or password?

There are links listed below each field that will direct you to screens to retrieve this information. (As a note: the email address used when you created your account is where the retrieval information will be sent.)

#### (See links marked in red)

This is the Retrieve Your **Username** screen. Simply enter the e-mail address associated with your account.

| Login to Your Account                                                                                                    |                                   |                                                                                                    |
|----------------------------------------------------------------------------------------------------|-----------------------------------|----------------------------------------------------------------------------------------------------|
| If you are having trouble logging in, please <u>let us know</u> . User Name  Exrget your usemane?  Password  Exrget your pastword?  Remember Me  Login Cancel and login as a DEQ Employee | Don't have an<br>Create One Now R | This is a Secure Site<br>DEQ uses an industry standard 128 bit SSL certificate to<br>ensure your information is kept secure and private.<br>account?<br>takes only a few minutes. |

| Retrieve Your Username                                                                                                    |                                                                                                    |
|----------------------------------------------------------------------------------------------------|----------------------------------------------------------------------------------------------------|
| You can retrieve your username using this form. An email will be sent to your email address containing<br>your username.<br>Please add <b>no-reply@business.deq.louisiana.gov</b> to your address book to ensure delivery. | Security Notice<br>Please note that for security reasons you will need to<br>create a new account here. This account will be different<br>from the one you used to login to the main DEQ website. |
| Email Send Retrieval Email                                                                                                    |                                                                                                    |

This is the Reset Your **Password** screen. Simply enter the username associated with your account.

| Reset Your Password                                                                                                    |                                                                                                    |
|----------------------------------------------------------------------------------------------------|----------------------------------------------------------------------------------------------------|
| You can reset your password using this form. An email will be sent to your email address containing<br>instructions on how to reset your password.<br>Please add <b>no-reply@business.deq.louisiana.gov</b> to your address book to ensure delivery. | Security Notice for Old DEQ Accounts<br>Please note that for security reasons you will need to<br>create a new account here. This account will be different<br>from the one you used to login to the main DEQ website. |
| Username                                                                                                    |                                                                                                    |
| Send Reset Email                                                                                                    |                                                                                                    |

Selecting the Payments tab brings you to a screen where you can select: Pay Invoices or Pay Application Fees.

For both, you will need an Agency Interest Number (Al number). The Al Number is the Department's primary identifying number based on a physical location (or person). The Al Number can be found on issued permits/ licenses/registrations, invoices, or other correspondence from the department. Agency Interest numbers are specific to a physical location (or person).

| Online Payments                                                                                                    |                                                                                                    |
|----------------------------------------------------------------------------------------------------|----------------------------------------------------------------------------------------------------|
| Please note that payments made online will not show as applied to your balance immediately. Please do not pay an invoice again that you know you've already paid. You should receive a receipt by email for all online payments. If you get an error message when attempting to make payment, or do not receive a receipt by email, please contact us at 225-219-3865 or send screen shots of the error to <u>us</u> . Enter your Al number to view and pay your outstanding invoices or view other payments. If you don't have an Al number, click <u>here</u> to request an Al. You may also <u>view your existing payment</u> . | Bank Fees Explained:<br>This service charge is the fee charged by the<br>providing this service. Fees are as follows:<br>Credit Cards<br>Payments may be made using Visa. Master (<br>or American Express. When using this meth<br>there is a 195% service charge added to the |
| Al Number   Pay Invoices                                                                                                    | payment.<br>E-Checks<br>When using this method of payment, there is<br>charge in the amount of \$0.\$0 added to the<br>payment.                                                                                                    |
| O Pay Application Fees Continue Support: If you are having trouble with the online payments system, please send screen shots to <u>us</u> .                                                                                                    | Notes:<br>* Effective June 29, 2020, LDEQ transitioned<br>from Bank of America for the completion of<br>transactions. Please anticipate being directe<br>Bank online platform during offeck-out. This<br>change customers can expect. There should                             |

If you do not have an AI Number, click the link shown below to request an AI Number. It will take you to a form where you will be asked to provide information for an AI to be established for your physical site or person.

### **Paying Application Fees**

Many application fees are prepaid and the application must be submitted with payment. The online system will provide an email receipt that you must include with your application as proof of payment. The receipt will be emailed to the email address you provide at checkout.

If you wish to submit payment for a pre-paid application fee, enter the Al Number in the corresponding field and select the **Pay Application Fees** radial button from the online payments screen. (As a note: The Pay Invoices button is the default, so you must change the option.)

| Al Number            |
|----------------------|
|                      |
| O Pay Invoices       |
| Pay Application Fees |
|                      |
| Continue             |
|                      |

edit card o the US

A menu of all available fees will appear. There is a filter option if you wish to reduce the fees displayed on the screen. (*This example has been filtered to show only the available Asbestos application fees.*)

As a note: not all prepaid application fees are available online at this time. It may be necessary for you to submit a check or money order for some application fees. (For example, ADVF fees are not available for online payment in the menu list below.)

You will be given a menu of items to "Add To Cart". Fees submitted should only be for the Al indicated.

| Available     | e Fees                                        |                    |
|---------------|-----------------------------------------------|--------------------|
| ilter list by | media: Asbestos                               |                    |
| Media         | Description                                   | Cost               |
| sbestos       | Agent Accreditation - Emergency               | \$436.00 Add to Ca |
| sbestos       | Agent Accreditation - Normal                  | \$291.00 Add to Ca |
| sbestos       | Duplicate Certificate                         | \$37.00 Add to Ca  |
| sbestos       | Trainer Recognition per Trainer - Emergency   | \$109.00 Add to Ca |
| sbestos       | Trainer Recognition per Trainer - Normal      | \$73.00 Add to Ca  |
| sbestos       | Training Organization Recognition - Emergency | \$654.00 Add to Ca |
| sbestos       | Training Organization Recognition - Normal    | \$436.00 Add to Ca |
| Asbestos      | Worker Accreditation - Emergency              | \$109.00 Add to Ca |
| Asbestos      | Worker Accreditation - Normal                 | \$73.00 Add to Ca  |

# Paying Application Fees (Continued)

As a note: You may pay fees for multiple applications at one time as long as all the applications are for the Al you indicated.

For certification fees, please submit payment under the AI for each applicant. Paying the application fees for multiple persons under a single AI will cause a delay in the processing of your applications.

Click *View Cart & Checkout* then click *Continue to Payment* and it will take you to the Check-Out screen.

| Your Cart Contents:                                                                               |                                   |                 |                     |  |  |  |
|---------------------------------------------------------------------------------------------------|-----------------------------------|-----------------|---------------------|--|--|--|
| Description                                                                                       | Base Fee                          | Quantity        | Line Total          |  |  |  |
| Training Organization Recognition - Normal                                                        | \$436.00                          | 1               | \$436.0             |  |  |  |
| Agent Accreditation - Normal                                                                      | \$291.00                          | 1               | \$291.0             |  |  |  |
| Please do not refresh the page or go back to the previous page during a transaction. It may cause | the browser to initiate another p | ayment request. | Cart total: \$727.0 |  |  |  |

## **Paying Invoices**

All LDEQ invoices are available for online payment.

If you are trying to pay a fee and have not received an invoice, it may be a prepaid application fee. Please see the previous section if you are paying an application fee.

On the Payments screen input your AI Number and ensure the **Pay Invoices** radial button is selected (*It is the default selection*) and click **Continue**.

**Open Invoices** 

| Al Number              |  |
|------------------------|--|
|                        |  |
| Pay Invoices           |  |
| O Pay Application Fees |  |
|                        |  |
| Continue               |  |

On the next screen all open invoices will display.

| 2         851765         AIR QUALITY         PERMIT FEE         04/17/2023         05/17/2023         \$2,053.00         \$0.00         \$2,053.00         \$0.00         \$2,053.00         \$0.00         \$2,053.00         \$0.00         \$2,053.00         \$0.00         \$2,053.00         \$0.00         \$2,053.00         \$0.00         \$2,053.00         \$0.00         \$2,053.00         \$0.00         \$2,053.00         \$0.00         \$2,053.00         \$0.00         \$2,053.00         \$0.00         \$2,053.00         \$0.00         \$2,053.00         \$0.00         \$2,053.00         \$0.00         \$2,053.00         \$0.00         \$2,053.00         \$0.00         \$2,053.00         \$0.00         \$2,053.00         \$0.00         \$2,053.00         \$0.00         \$2,053.00         \$0.00         \$2,053.00         \$0.00         \$2,053.00         \$0.00         \$2,053.00         \$0.00         \$2,053.00         \$0.00         \$2,053.00         \$0.00         \$2,053.00         \$0.00         \$2,053.00         \$0.00         \$2,053.00         \$0.00         \$2,053.00         \$0.00         \$2,053.00         \$0.00         \$2,053.00         \$0.00         \$0.00         \$0.00         \$0.00         \$0.00         \$0.00         \$0.00         \$0.00         \$0.00         \$0.00         \$0.00         \$0.00         \$0.00 |               |                     | Description                                                                                                    | Date                                                                                                    | Due Date                                                                                                    | Amount                                                                                                    | Payments                                                                                                    | Balance                                                                                                    | Late Fee                                                                                                    | Tota                                                                                                    |
|----------------------------------------------------------------------------------------------------|---------------|---------------------|----------------------------------------------------------------------------------------------------|----------------------------------------------------------------------------------------------------|----------------------------------------------------------------------------------------------------|----------------------------------------------------------------------------------------------------|----------------------------------------------------------------------------------------------------|----------------------------------------------------------------------------------------------------|----------------------------------------------------------------------------------------------------|----------------------------------------------------------------------------------------------------|
| HAZARDOUS REGISTRATION, LAND                                                                                                    | 851765        | AIR QUALITY         | PERMIT FEE                                                                                                    | 04/17/2023                                                                                                    | 05/17/2023                                                                                                    | \$2,053.00                                                                                                    | \$0.00                                                                                                    | \$2,053.00                                                                                                    | \$0.00                                                                                                    | \$2,053.0                                                                                                    |
| B37456         WASTE         DISPOSAL         02/03/2023         03/05/2023         \$634.00         \$0.00         \$634.00         \$0.00         \$634.00         \$0.00         \$634.00         \$0.00         \$634.00         \$0.00         \$634.00         \$0.00         \$634.00         \$0.00         \$634.00         \$0.00         \$634.00         \$0.00         \$634.00         \$0.00         \$634.00         \$0.00         \$634.00         \$0.00         \$634.00         \$0.00         \$634.00         \$0.00         \$634.00         \$0.00         \$634.00         \$0.00         \$634.00         \$0.00         \$634.00         \$0.00         \$634.00         \$0.00         \$634.00         \$0.00         \$634.00         \$0.00         \$634.00         \$0.00         \$634.00         \$0.00         \$634.00         \$0.00         \$634.00         \$0.00         \$634.00         \$0.00         \$634.00         \$0.00         \$634.00         \$0.00         \$634.00         \$0.00         \$634.00         \$0.00         \$634.00         \$0.00         \$634.00         \$0.00         \$634.00         \$0.00         \$634.00         \$0.00         \$634.00         \$0.00         \$634.00         \$0.00         \$634.00         \$0.00         \$634.00         \$0.00         \$634.00         \$0.00         \$634.00         <            | <u>837456</u> | HAZARDOUS<br>WASTE  | REGISTRATION, LAND<br>DISPOSAL<br>PROHIBITION FEE                                                                                                    | 02/03/2023                                                                                                    | 03/05/2023                                                                                                    | \$634.00                                                                                                    | \$0.00                                                                                                    | \$634.00                                                                                                    | \$0.00                                                                                                    | \$634.0                                                                                                    |
|                                                                                                    | Outstandi     | ing: \$2,687.00     |                                                                                                    |                                                                                                    |                                                                                                    |                                                                                                    |                                                                                                    |                                                                                                    |                                                                                                    |                                                                                                    |
| otal Outstanding: \$2,687.00                                                                                                    | l to Pay: §   | \$2,687.00          |                                                                                                    |                                                                                                    |                                                                                                    |                                                                                                    |                                                                                                    |                                                                                                    |                                                                                                    |                                                                                                    |
|                                                                                                    |               | 837456<br>Outstandi | 851755         AIR QUALITY           837456         HAZARDOUS<br>WASTE           Outstanding:         \$2,687.00           to Pay:         \$2,687.00 | 251725     AIR QUALITY     PERMIT FEE       837456     HAZARDOUS<br>WASTE     REGISTRATION, LAND<br>DISPOSAL<br>PROHIBITION FEE       Outstanding:     \$2,687.00 | 851755         AIR QUALITY         PERMIT FEE         04/17/2023           837456         HAZARDOUS<br>WASTE         REGISTRATION, LAND<br>DISPOSAL<br>PROHIBITION FEE         02/03/2023           Outstanding:         \$2,687.00         Image: S2,687.00         Image: S2,687.00 | 851755         AIR QUALITY         PERMIT FEE         04/17/2023         05/17/2023           837456         HAZARDOUS<br>WASTE         REGISTRATION, LAND<br>DISPOSAL<br>PROHIBITION FEE         02/03/2023         03/05/2023           Outstanding:         \$2,687.00         to Pay:         \$2,687.00         to Pay:         \$2,687.00 | B51755         AIR QUALITY         PERMIT FEE         04/17/2023         05/17/2023         \$2,053.00           B37456         HAZARDOUS<br>WASTE         REGISTRATION, LAND<br>DISPOSAL<br>PROHIBITION FEE         02/03/2023         03/05/2023         \$634.00           Outstanding:         \$2,687.00         Image: S2,687.00         Image: S2,687.00         I | 851755         AIR QUALITY         PERMIT FEE         04/17/2023         05/17/2023         \$2,053.00         \$0.00           837456         HAZARDOUS<br>WASTE         REGISTRATION, LAND<br>DISPOSAL<br>PROHIBITION FEE         02/03/2023         03/05/2023         \$634.00         \$0.00           Outstanding: \$2,687.00           to Pay: \$2,687.00 | B51765         AIR QUALITY         PERMIT FEE         04/17/2023         05/17/2023         52.053.00         \$0.00         \$2.053.00           B37456         HAZARDOUS<br>WASTE         REGISTRATION, LAND<br>DISPOSAL<br>PROHIBITION FEE         02/03/2023         03/05/2023         \$634.00         \$0.00         \$634.00           Outstanding: \$2,687.00         1000000000000000000000000000000000000 | B51755         AIR QUALITY         PERMIT FEE         04/17/2023         05/17/2023         \$2,053.00         \$2,053.00         \$2,053.00         \$2,000           B37456         HAZARDOUS<br>WASTE         REGISTRATION, LAND<br>DISPOSAL<br>PROHIBITION FEE         02/03/2023         03/05/2023         \$634.00         \$0.00         \$634.00         \$0.00           Outstanding: \$2,687.00 |

You can view the invoice details by selecting the invoice number. A popup window will open displaying the invoice information.

| Invoice #8<br>Invoice Date: Menda<br>Date Date: Wednesda<br>Al: '<br>Name:<br>State: LA<br>Media: AIR QU<br>Description: P | 51765<br>Анг т. зект<br>миу т. ана<br>Л.ПТУ<br>В.ЛПТ FEE                                                                                                    |                  |            |            |
|----------------------------------------------------------------------------------------------------|----------------------------------------------------------------------------------------------------|------------------|------------|------------|
| Description                                                                                                    | Assessment Dave                                                                                                    | Applied Payments | Amount     | Palance    |
| PERMIT FEE                                                                                                    | Pasessment Uesc. Permit Id: UNF000000009 Location Environmental Operations Plant Fee Code/0630 Rate/\$2.9 Multiplier: 1: Calculated Fee: \$8.29 Minor Modification Minimum Fee: Total Fee/\$053 | so.co            | \$2,053.00 | \$2.053.00 |
|                                                                                                    |                                                                                                    |                  |            |            |

Fee Payment Checkout

Once you have selected the invoices you wish to pay, select **Pay Selected Invoices** to begin the checkout process.

| Op    | en Invo           | ices                 |                                                   |                   |                          |                     |                     |              |          |                 |
|-------|-------------------|----------------------|---------------------------------------------------|-------------------|--------------------------|---------------------|---------------------|--------------|----------|-----------------|
| Selec | t the invoices    | you wish to pay at t | his time and click the "Pay                       | Invoices" button. | For more detailed inform | ation, click the in | ndividual invoid    | e number(s). |          |                 |
|       | Invoice<br>Number | Division             | Description                                       | Date              | Due Date                 | Amount              | Applied<br>Payments | Balance      | Late Fee | Invoice<br>Tota |
|       | <u>851765</u>     | AIR QUALITY          | PERMIT FEE                                        | 04/17/2023        | 05/17/2023               | \$2,053.00          | \$0.00              | \$2,053.00   | \$0.00   | \$2,053.00      |
| •     | <u>837456</u>     | HAZARDOUS<br>WASTE   | REGISTRATION, LAND<br>DISPOSAL<br>PROHIBITION FEE | 02/03/2023        | 03/05/2023               | \$634.00            | \$0.00              | \$634.00     | \$0.00   | \$634.0         |
| Tot:  | l Outstand        | ing: \$2,687.00      | PROHIBITION FEE                                   |                   |                          |                     |                     |              |          |                 |
| Tot   | al to Pay:        | \$2,687.00           |                                                   |                   |                          |                     |                     |              |          |                 |
|       |                   |                      |                                                   |                   |                          |                     |                     |              |          |                 |
| Pa    | ay Selected In    | voices               |                                                   |                   |                          |                     |                     |              |          |                 |
|       |                   |                      |                                                   |                   |                          |                     |                     |              |          |                 |

The Fee Payment Checkout screen will display a list of the invoices to pay in your cart (You cannot pay for invoices for multiple AI's at the same time). Click **Continue to Payment**.

|                    | Description                                                     |                                        | Base Fee       | Quantity      | Line Total |
|--------------------|-----------------------------------------------------------------|----------------------------------------|----------------|---------------|------------|
| 851765 - PERMIT    | FEE                                                             | \$                                     | 2,053.00       | 1             | \$2,053.00 |
| 837456 - REGISTR   | RATION, LAND DISPOSAL PROHIBITION FEE                           | S                                      | 634.00         | 1             | \$634.00   |
|                    | noo of payment for our care of c-energy accommends the bank per |                                        |                |               |            |
| Please do not refr | resh the page or go back to the previous page during a transa   | iction. It may cause the browser to in | iitiate anothe | er payment re | quest.     |
| Please do not refr | resh the page or go back to the previous page during a transa   | iction. It may cause the browser to in | iitiate anothe | er payment re | quest.     |
| Please do not refr | resh the page or go back to the previous page during a transa   | uction. It may cause the browser to in | itiate anothe  | er payment re | :quest.    |
| Please do not refr | resh the page or go back to the previous page during a transa   | uction. It may cause the browser to in | iitiate anothe | er payment re | iquest.    |

### **Checking Out**

#### Please note payments made online are not immediately posted to the invoice.

Once you begin the checkout process, please do not refresh the page or go back to the previous page during a transaction. It may cause the browser to initiate another payment request.

You may pay by echeck or credit card. You will select **New Bank Account** or **New Card Account** from the drop down under **Payment Method**.

| Fee Payment Checkout                                                                                      |                                           |               |            |
|----------------------------------------------------------------------------------------------------|-------------------------------------------|---------------|------------|
| Your Cart Contents:                                                                                       |                                           |               |            |
| Description                                                                                               | Base Fee                                  | Quantity      | Line Total |
| 851765 - PERMIT FEE                                                                                       | \$2,053.00                                | 1             | \$2,053.00 |
| 837456 - REGISTRATION, LAND DISPOSAL PROHIBITION FEE                                                      | \$634.00                                  | 1             | \$634.00   |
| Subtotal: \$2,687.00 * Please note the method of neument (credit card or e-check) determines the bank fee |                                           |               |            |
| * Please do not refresh the page or go back to the previous page during a transaction. It                 | may cause the browser to initiate another | r payment rei | quest.     |

| Email          | , uno            |        |          |   |
|----------------|------------------|--------|----------|---|
| Payment me     | ethod            |        |          |   |
| New Card Acc   | punt             |        |          | • |
| 🏦 New Ba       | nk Account       |        |          |   |
| New Ca         | rd Account       |        |          |   |
| Name on Card   |                  |        |          | - |
| Billing Addr   | ess              |        |          |   |
| Overseas Ad    | ldress           |        |          |   |
| Address Line 1 |                  |        |          |   |
| City           | State            | $\sim$ | Zip Code |   |
| I agree to the | Terms and Condit | ions   |          |   |
|                |                  | -      |          |   |

# Checking Out (Continued)

#### **Credit Card Payments**

Payments may be made using Visa, Master Card, Discover, or American Express. When using this method of payment, there is a 1.95% service charge added to the total payment.

The billing address for credit card payments is the address associated with the credit card account.

| Personal Detail      | \$                |     |           |
|----------------------|-------------------|-----|-----------|
| Payment metho        | bd                |     |           |
| New Card Account     |                   |     |           |
| Card Number          |                   | CVV | Exp. Date |
| Name on Card         |                   |     |           |
| Billing Address      |                   |     |           |
| Overseas Addres      | 55                |     |           |
| Address Line 1       |                   |     |           |
| City                 | State             | ✓ Z | ip Code   |
| ) I agree to the Ter | ms and Conditions |     |           |
|                      | PAY               |     |           |

| Personal Details              |                        |
|-------------------------------|------------------------|
| Daymant mathed                |                        |
| New Bank Account              | -                      |
| Account Type 👻                | Account Holder Type 🗸  |
| Routing Number                |                        |
| Account Number                | Confirm Account Number |
| Name of Account Holder        |                        |
| I agree to the Terms and Cond | itions                 |
|                               | PAY                    |

#### eCheck Payments

When using this method of payment, there is a service charge in the amount of \$0.50 added to the total payment.